開催期間:2024/2/7(水)0:00~2024/2/20(火)24:00 Ver.1

@aruku&

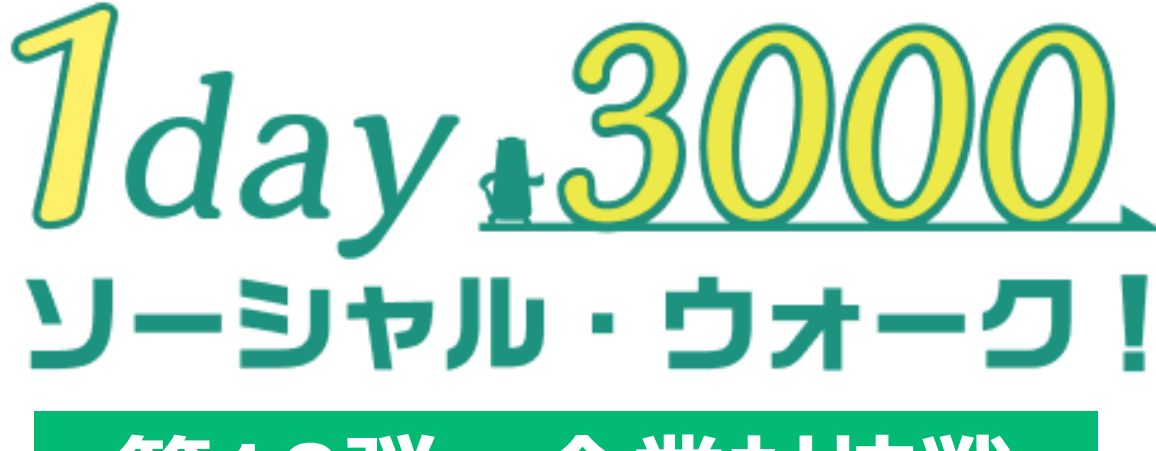

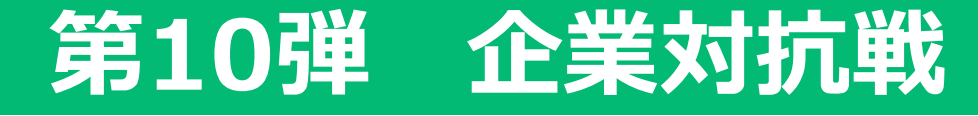

# 参加者様向けマニュアル

~ 参加方法と注意事項のご案内 ~

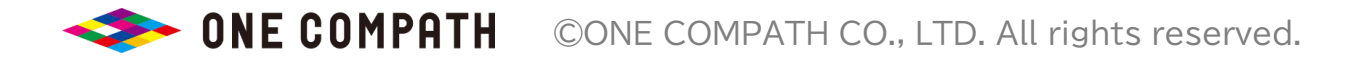

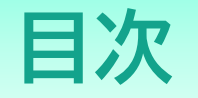

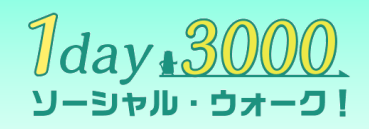

- 1. 1day3000ソーシャル・ウォーク!概要/チャリティのご案内(3P~8P)
- 2. 『企業対抗戦』のご案内(<u>9P~19P</u>)
- 3. 『個人戦・自治体別市民対抗戦』のご案内(20P~23P)
- 4. ヘルプ/お問い合わせ(<u>24P~26P</u>)

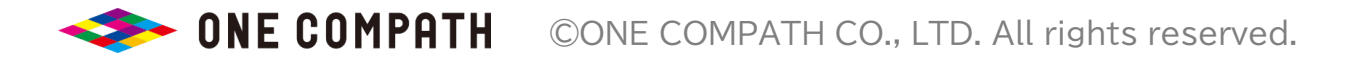

# 1day3000ソーシャル・ウォーク! 概要/チャリティのご案内

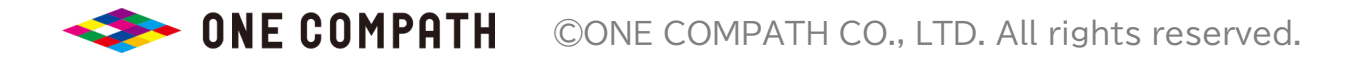

1day3000 ソーシャル・ウォークとは?

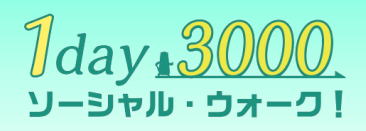

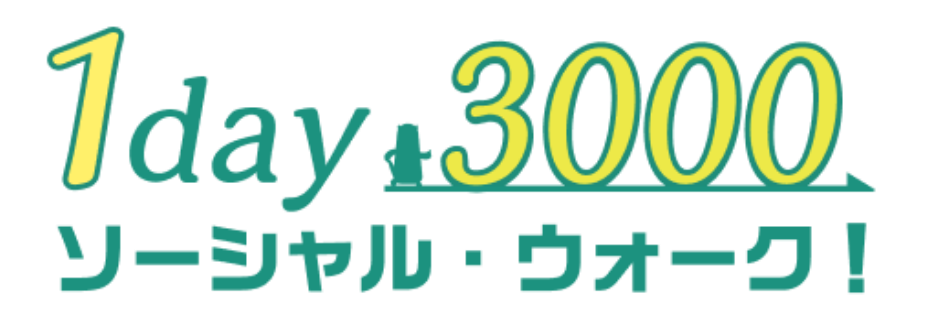

「1day3000 ソーシャル・ウォーク!」は、ウォーキングアプリ 「aruku&(あるくと)」を利用した株式会社ONE COMPATH主催の チャリティーウォーキングイベント です。 <u>#歩くと社会のためになる</u>をコンセプトとして、 『自身の健康』と『社会の未来』に目を向ける2週間です。

とは?

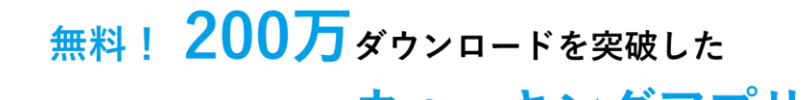

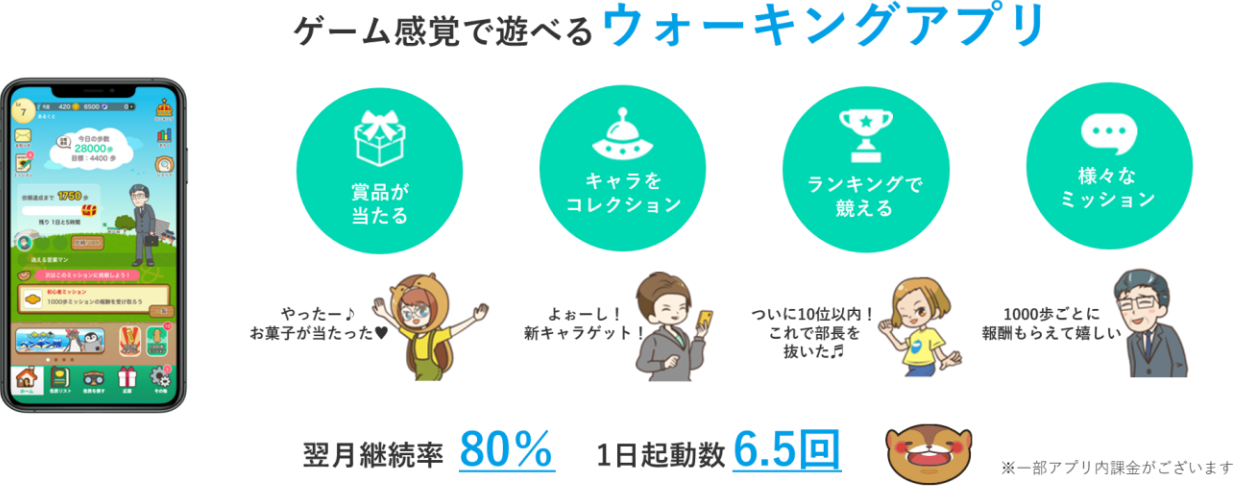

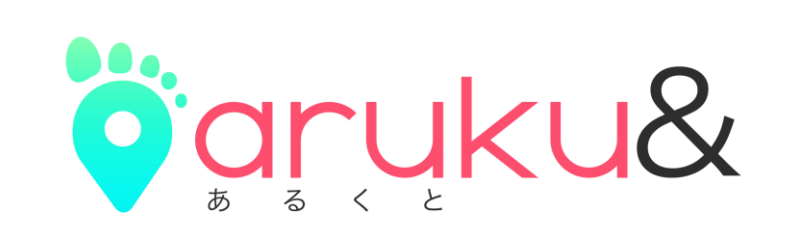

(※詳しい遊び方については<mark>こちら</mark>)

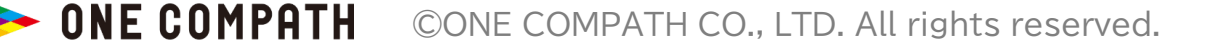

とは?

<sup>5)デー</sup> サンゼン 1day3000 ソーシャル・ウォーク!概要

『1day3000 ソーシャル・ウォーク!』 では、以下の3つのイベントを同時開催いたします。いずれもご参加ください!

### 開催期間:2024/2/7(水)0:00~2024/2/20(火)24:00

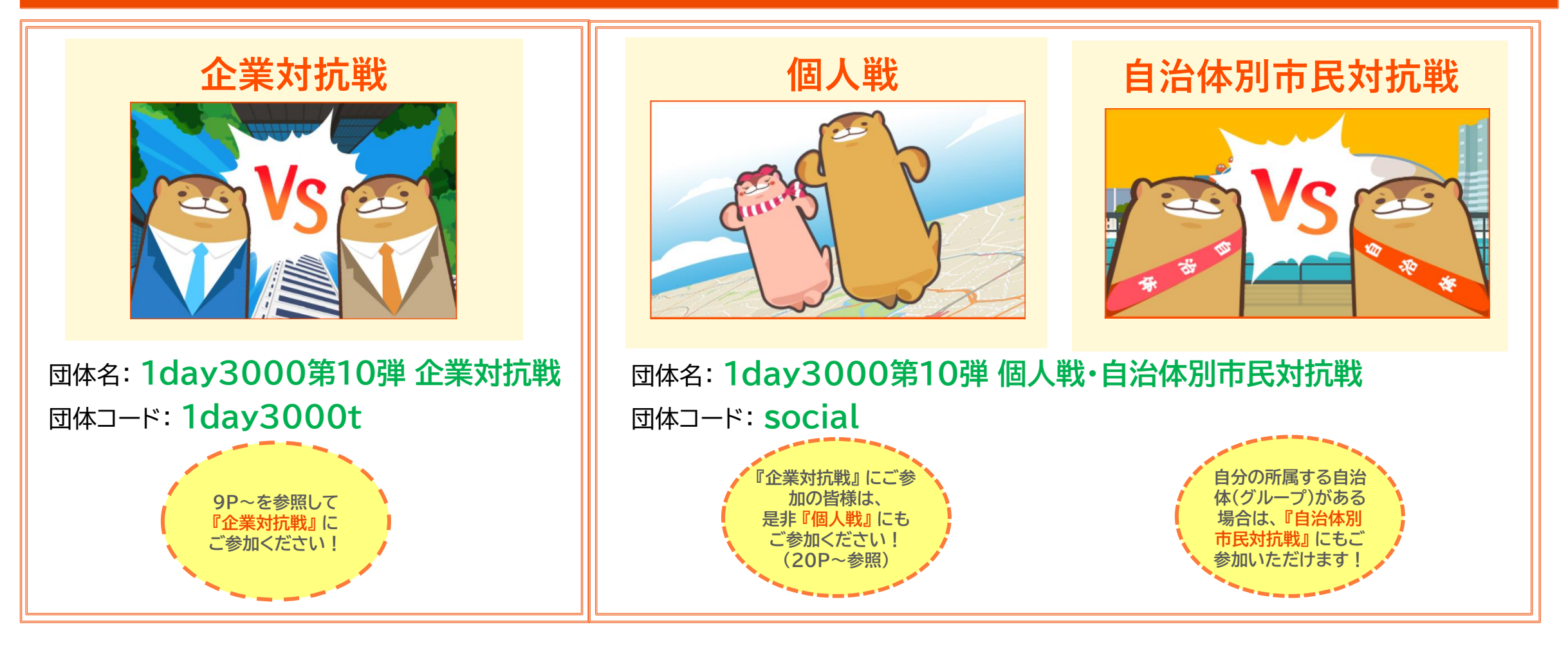

1day<u>+3000.</u> כ-אַכּיַּוואַנּ-ע

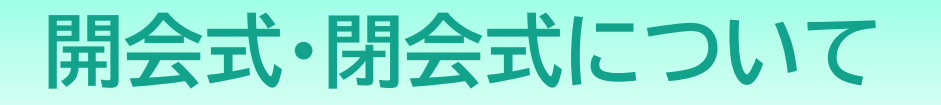

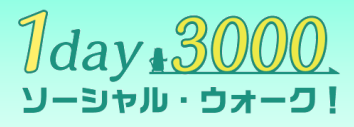

## 『1day3000 ソーシャル・ウォーク!』 では、YouTube ライブにて 開会式・閉会式をオンラインで行います! 奮ってご参加ください!

※YouTubeのURLは追ってアプリ内でご連絡。

※参加は任意。アーカイブ配信も予定。

| No. | 企画名 | 対象  | 内容                                  | 日時                     |
|-----|-----|-----|-------------------------------------|------------------------|
| 1.  | 開会式 | 参加者 | ルール、賞の発表、チャリティのご説明、注意事項             | 2024/2/6(火)<br>12:00~  |
| 2.  | 閉会式 | 参加者 | ウォーキングイベントの結果発表・各賞の発表<br>チャリティの結果発表 | 2024/2/28(水)<br>12:00~ |

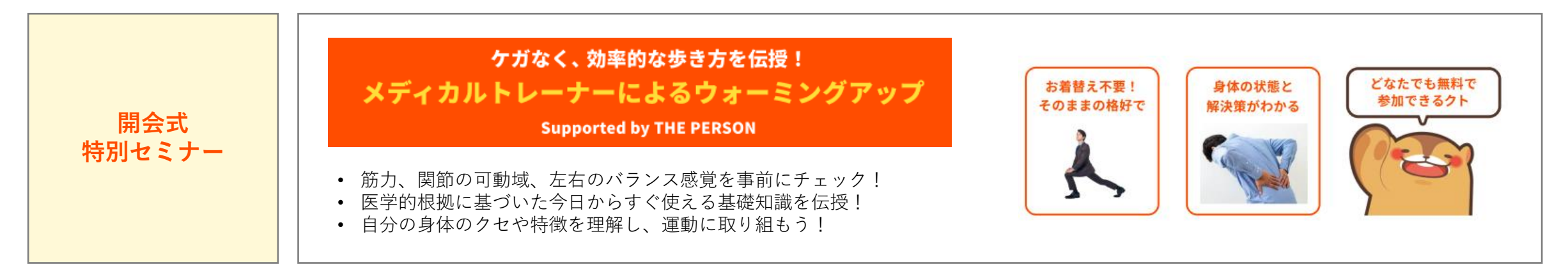

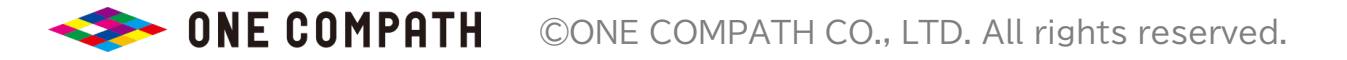

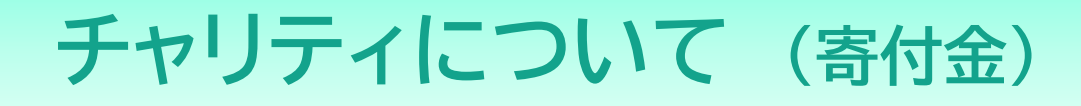

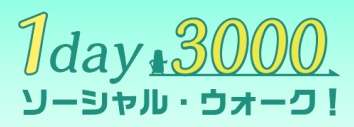

『1day3000ソーシャル・ウォーク!』 では、<u>#歩くと社会のためになる</u>をコンセプトに、 地球環境の保全や子どもの貧困、医療の課題に取り組む団体 (※次頁参照) に寄付を実施いたします。 寄付金は下記の3つの活動で決まります!皆様のご支援・ご協力をお待ちしております。 (※イベント参加にあたり、寄付は必須ではございません)

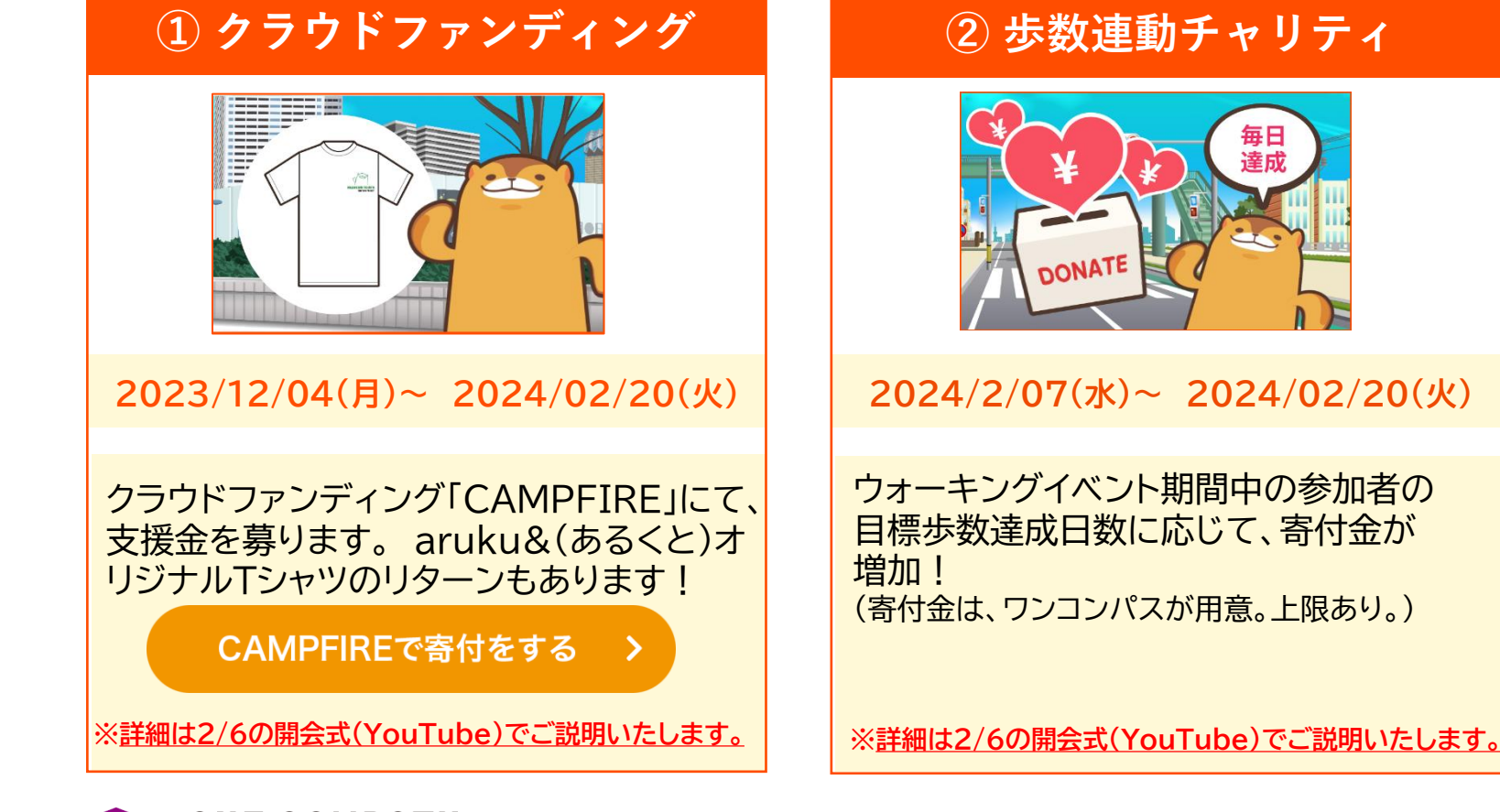

### ③ ごみ拾い連動チャリティ

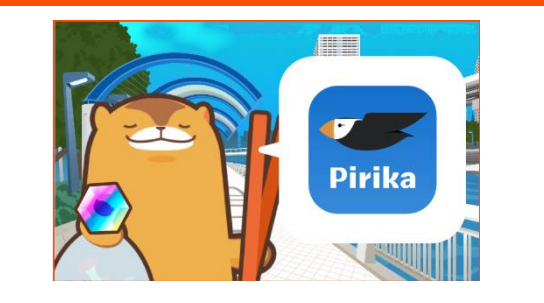

2024/2/07(水)~ 2024/02/20(火)

ウォーキングイベント期間中、ごみ拾いを 実施!拾ったごみを撮影して、 ごみ拾いSNS『ピリカ』上で、ハッシュタグ <u>#1day3000</u>をつけて投稿! ごみの総量に応じて寄付金が増加! (寄付金は、ワンコンパスが用意。上限あり。)

※詳細は2/6の開会式(YouTube)でご説明いたします。

ONE COMPATH ©ONE COMPATH CO., LTD. All rights reserved.

## チャリティについて(寄付先)

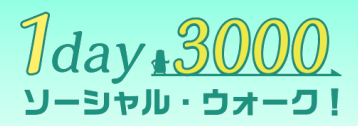

※寄付先は以下の4団体です。SDGsの目標ごとに寄付先を選定します。

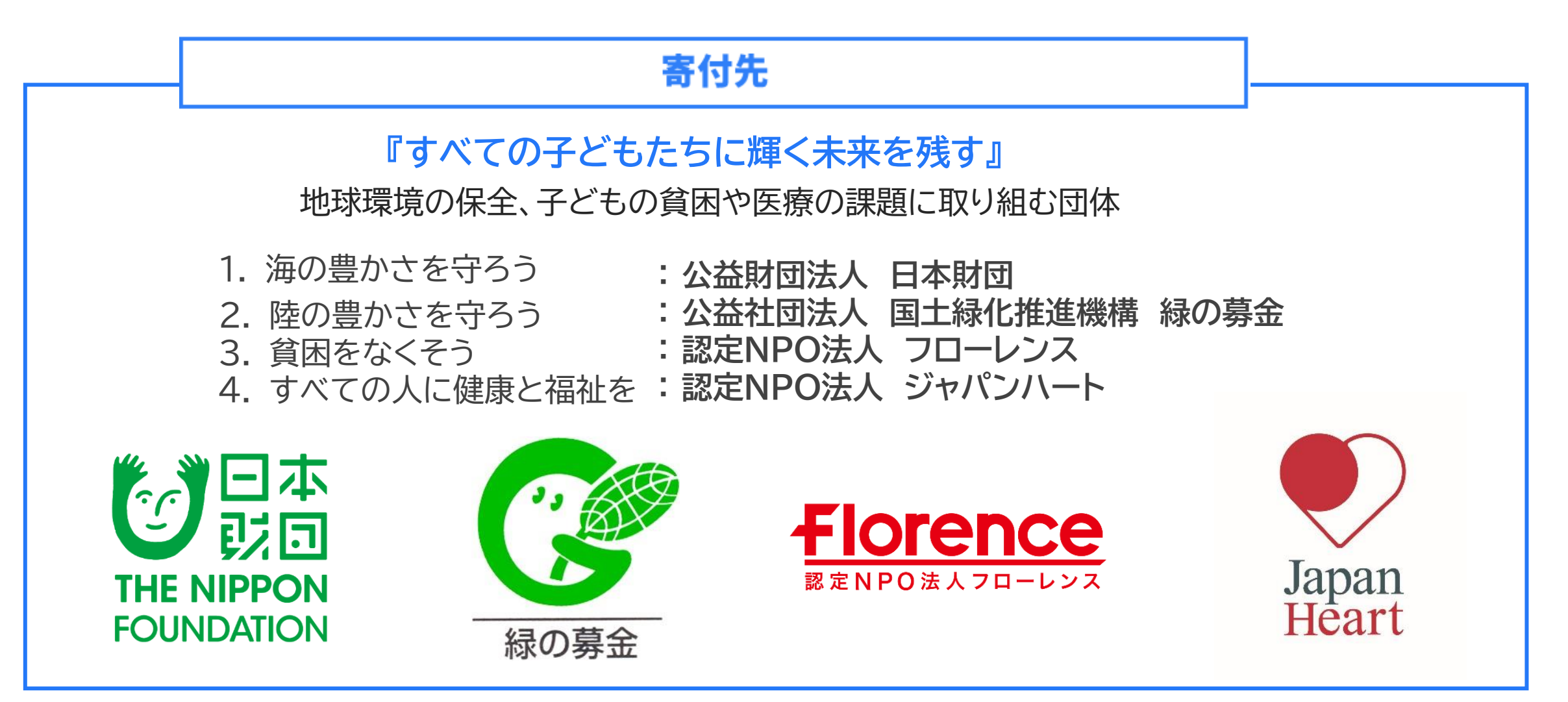

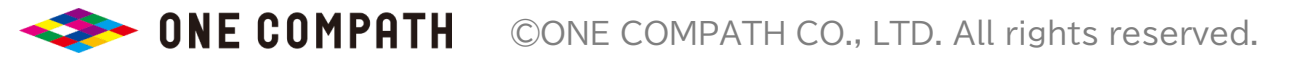

# 『企業対抗戦』のご案内

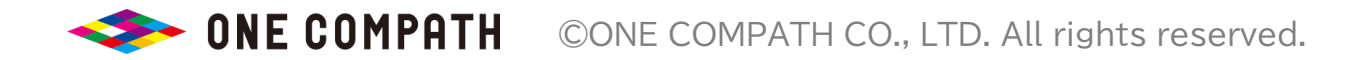

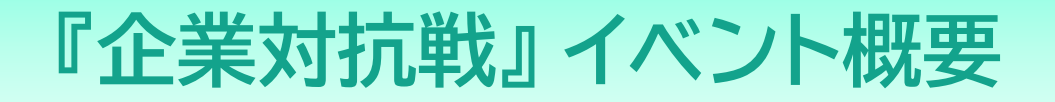

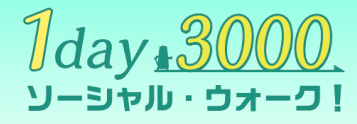

| 名称    | 1day3000第10弾 企業対抗戦 (団体コード:1day3000t)                                                                                     |
|-------|----------------------------------------------------------------------------------------------------|
| 開催期間  | 2024/2/7(水) ~ 2024/2/20(火)                                                                                               |
| 参加方法  | <u>イベント初日の2/7(水)24時まで</u> に aruku& をインストールし、『1day3000t』に参加!<br>所属企業のグループを選択したら、あとは歩くだけ!<br>詳細な参加方法は、次ページ以降をご確認ください。      |
| 基本ルール | 5名以上で参加の企業を対象とした"企業対抗戦"です。<br>企業ごとの『3000歩を達成した日数の平均』で競います。<br>※イベント初日中にグループの所属人数が5名に満たない企業はランキングから表示が削除されます。<br>ご留意ください。 |
| 賞について | 協賛企業から様々な健康食品・健康グッズなどを上位40団体にプレゼント!                                                                                      |

ONE COMPATH ©ONE COMPATH CO., LTD. All rights reserved.

## 『企業対抗戦』の参加方法 (QRコードを読み取る)

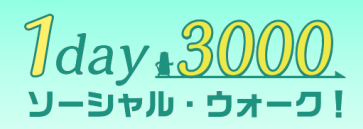

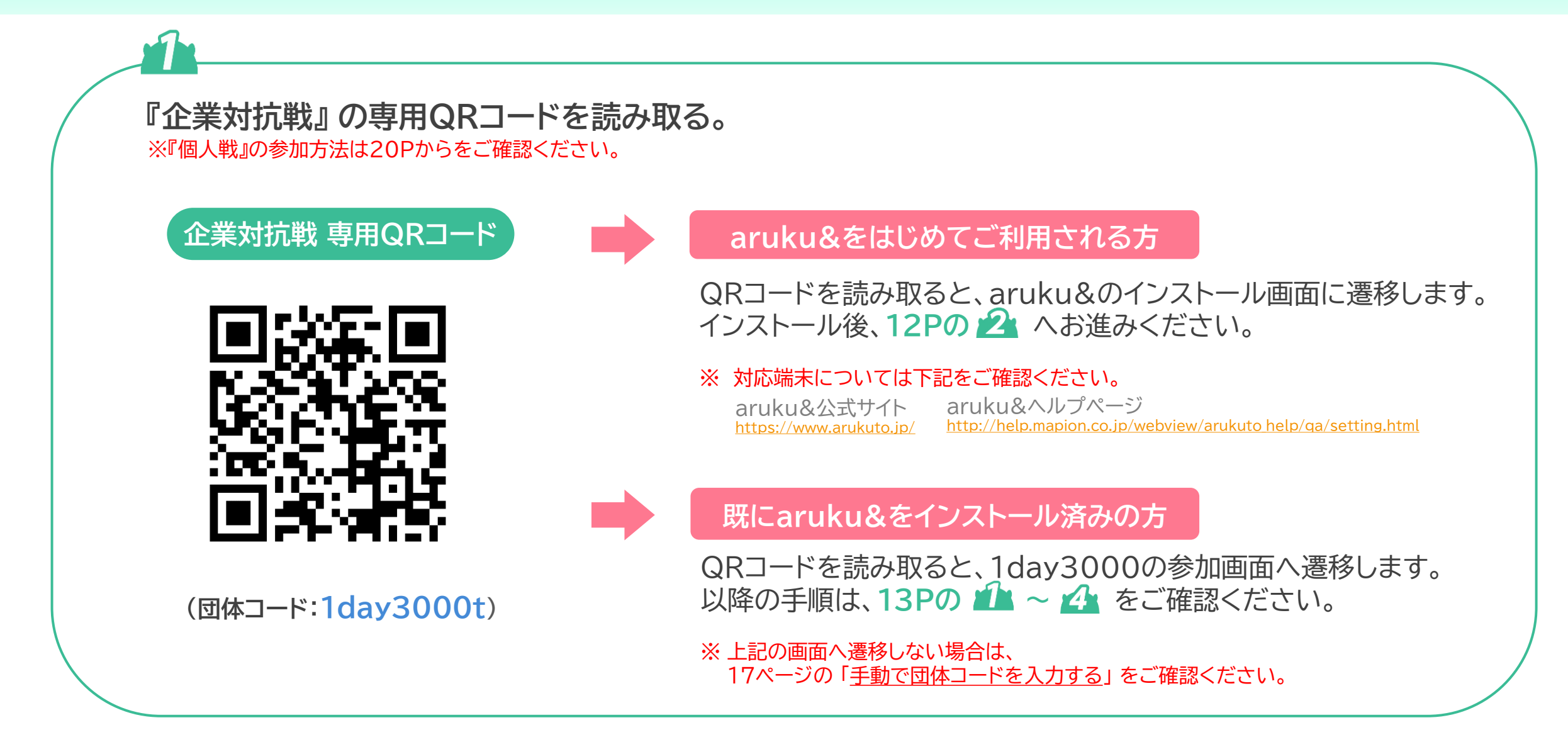

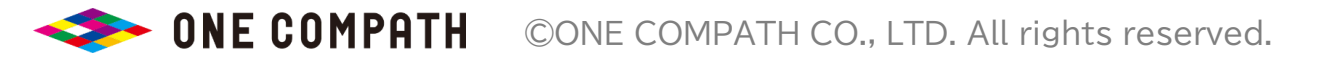

## 『企業対抗戦』の参加方法 (会員登録をする)

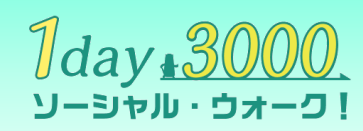

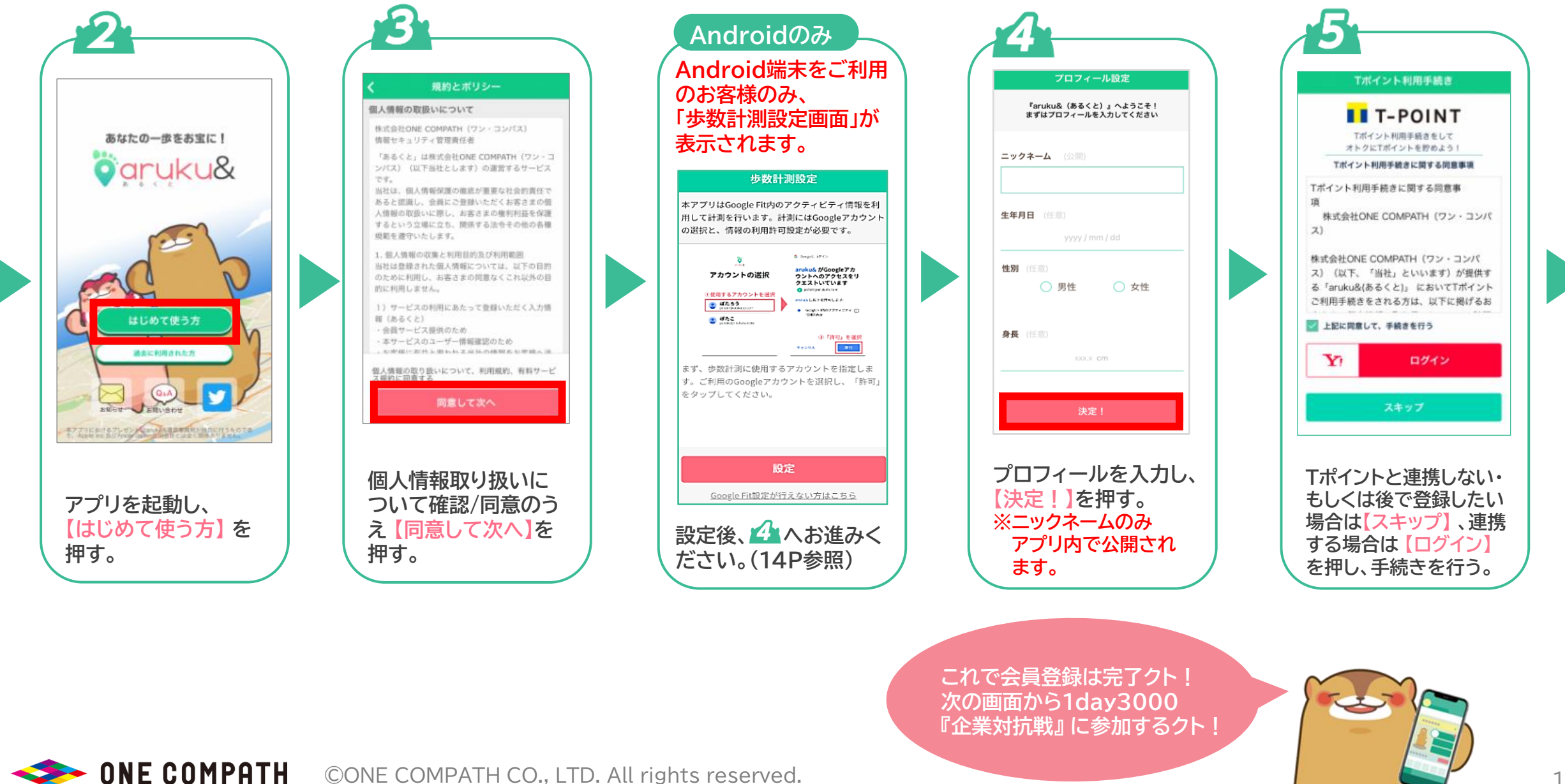

## 『企業対抗戦』の参加方法 ("1day3000t"に参加する)

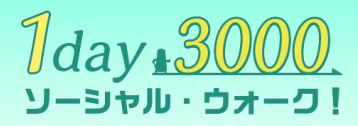

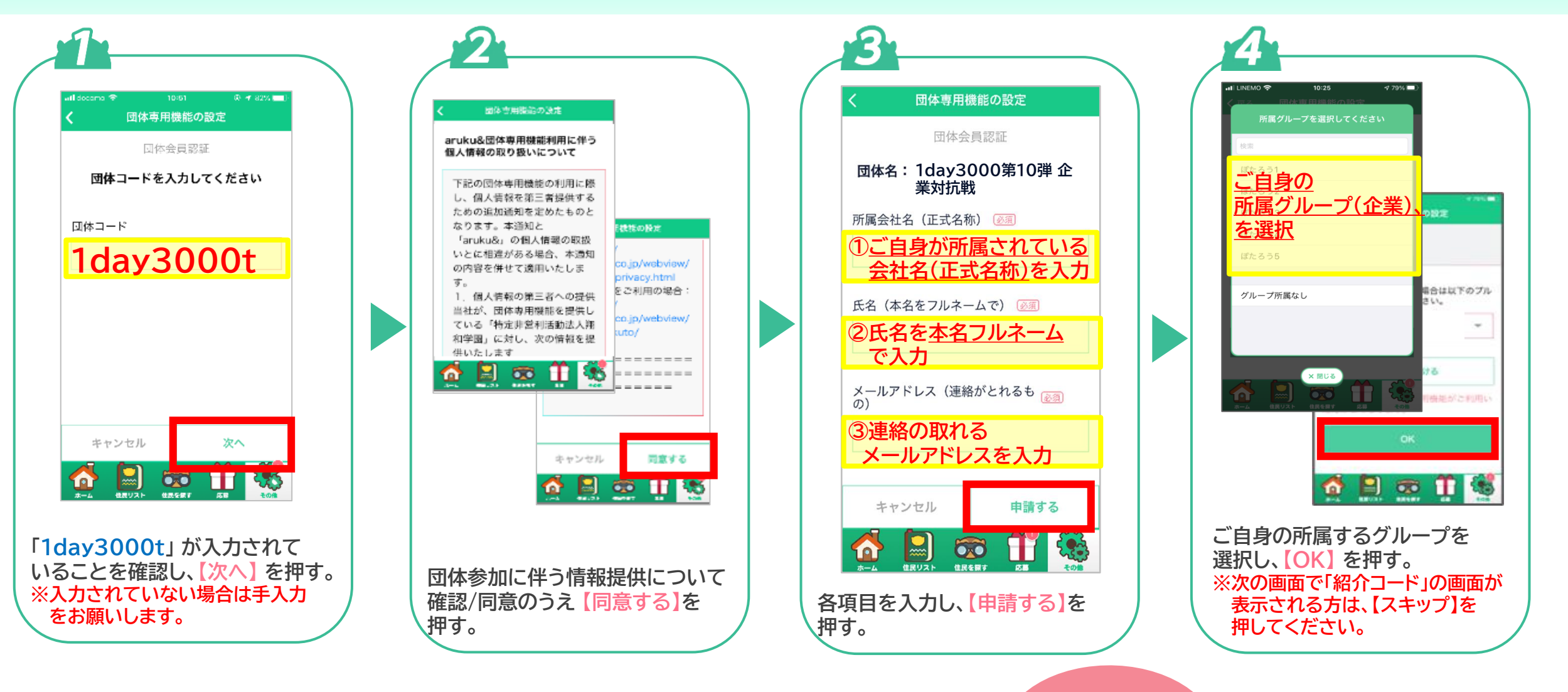

これで 『企業対抗戦』に 参加できたクト!

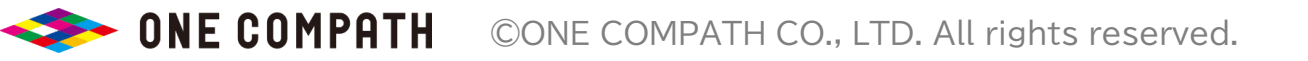

# 【Androidのみ】インストール時の歩数計測設定

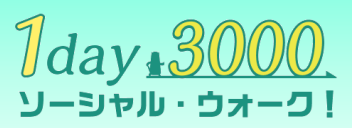

※ 歩数の計測方法は初回設定後も変更可能です。詳細は こちら をご確認ください。

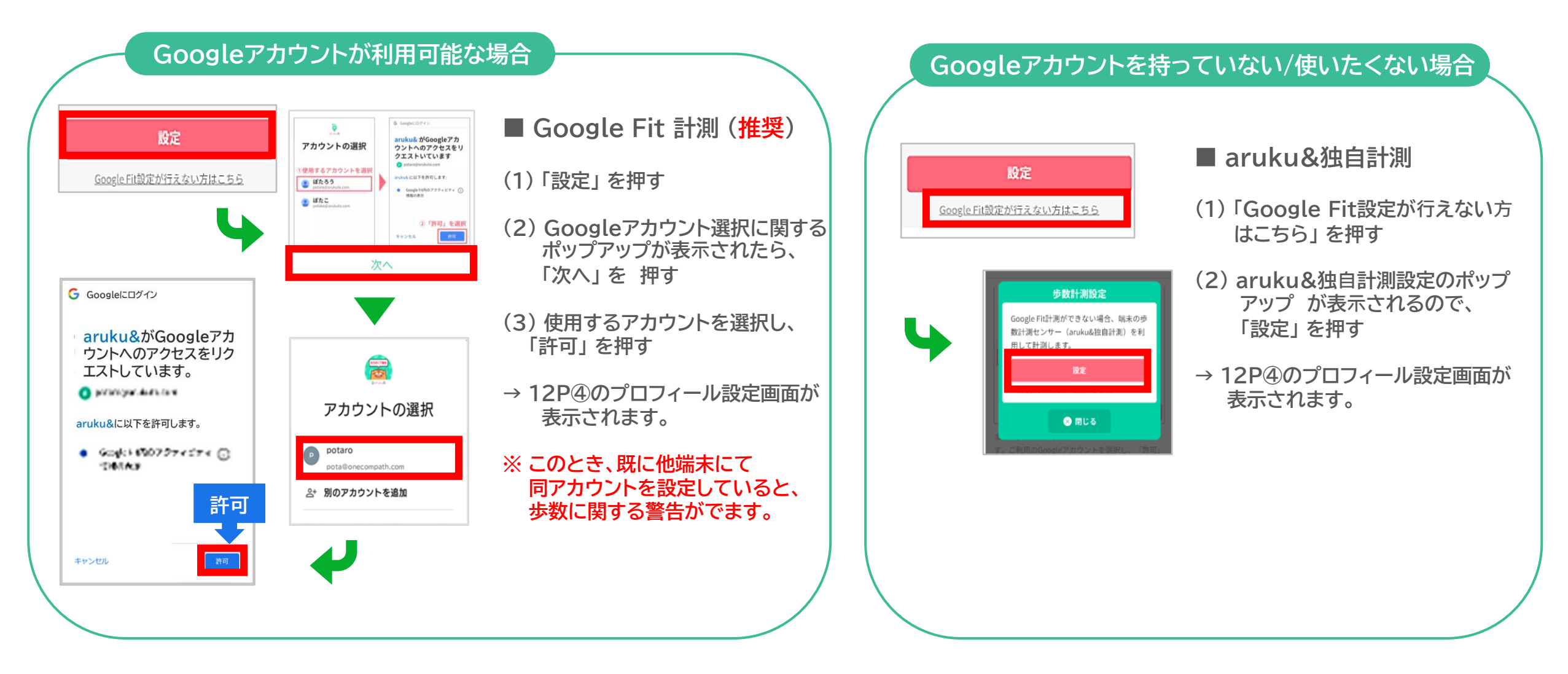

イベントランキングの表示方法

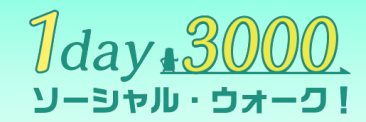

※ イベント開始前は"週間ランキング"が表示されます。2/7(水)0:00になると、自動的に1day3000のイベントランキングに切り替わります。

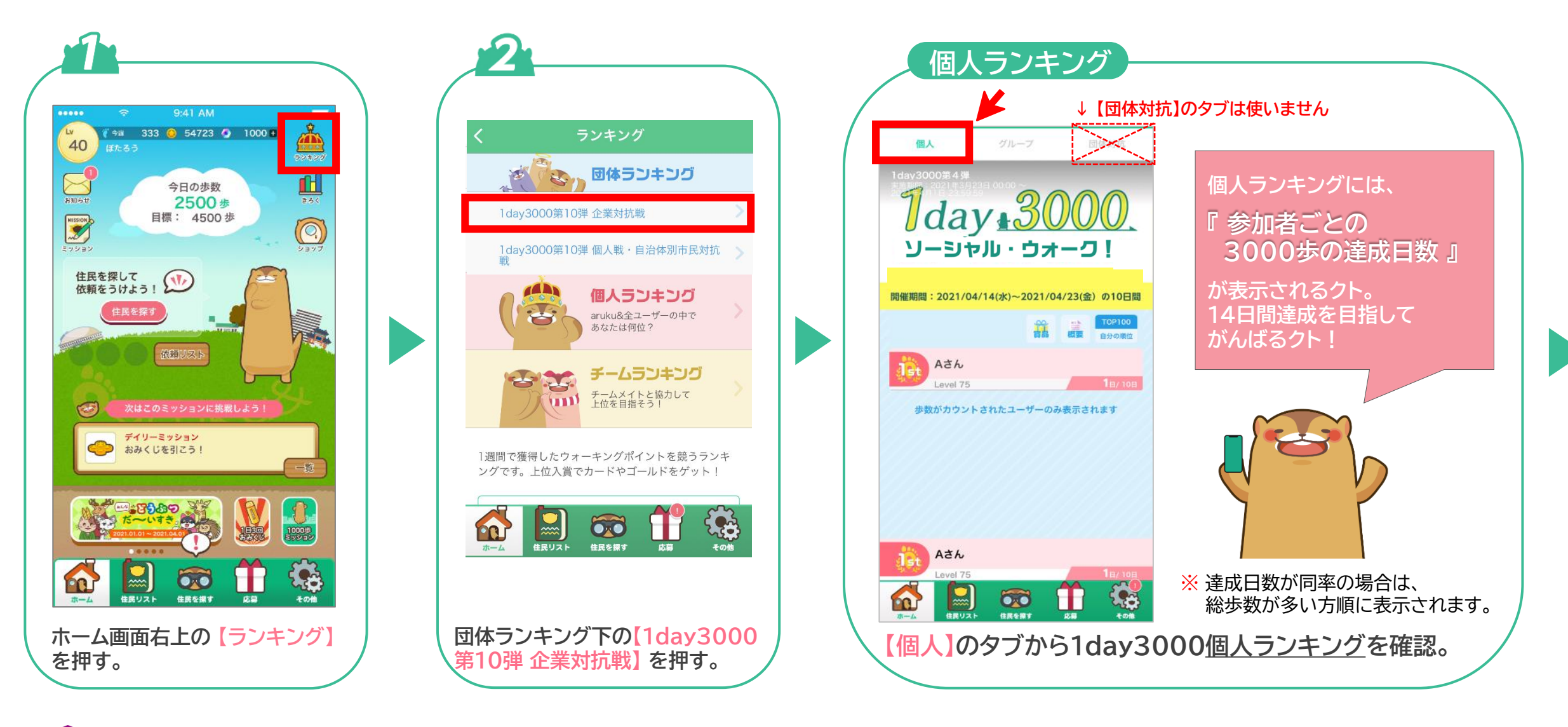

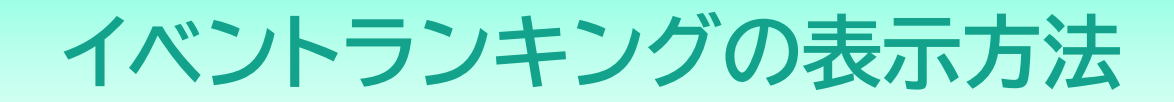

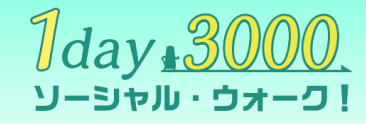

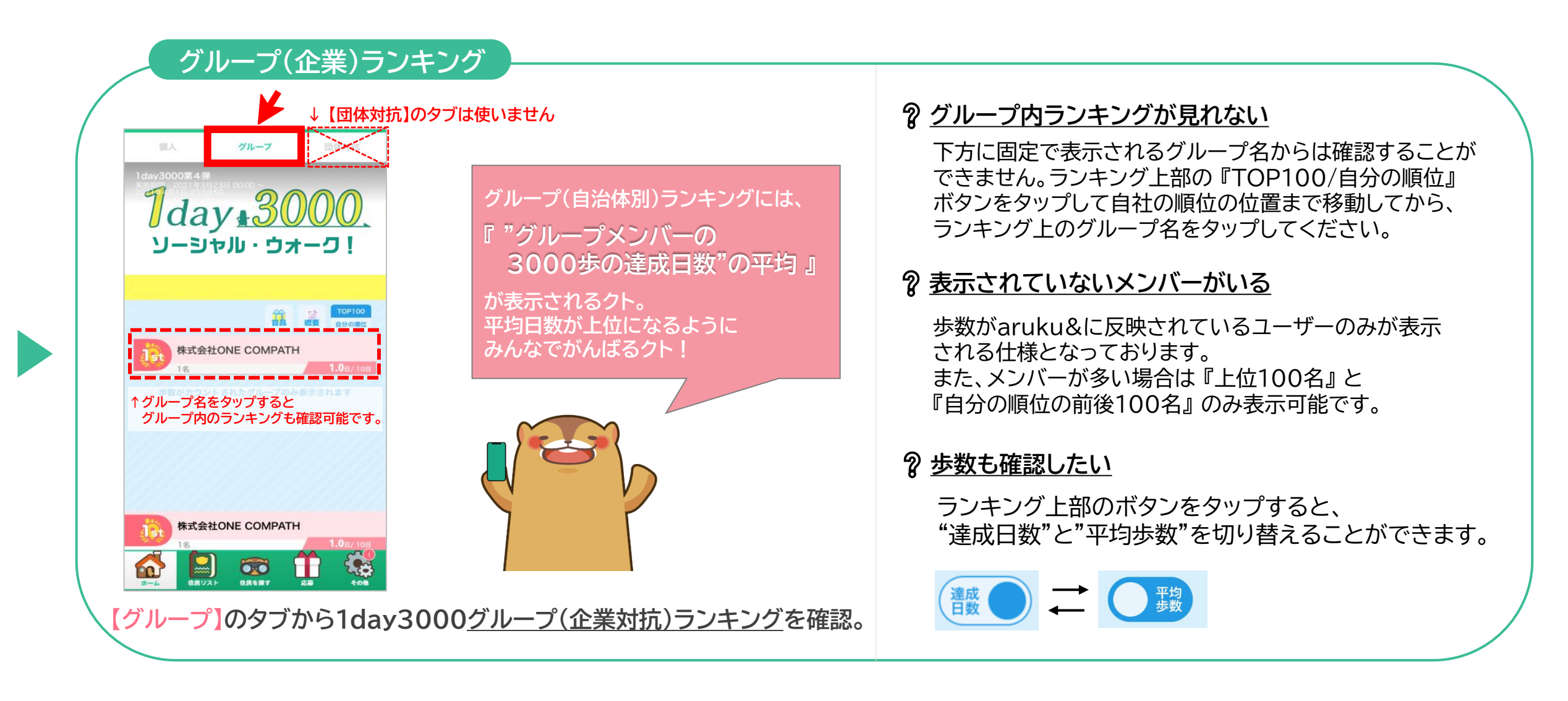

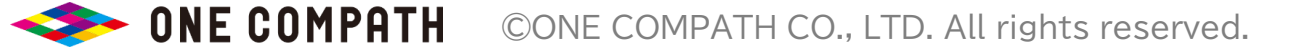

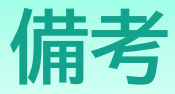

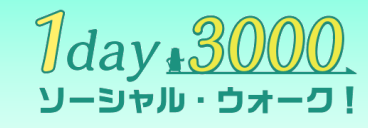

#### 手動で「団体コード」を入力し、団体に参加する 自分の所属グループを確認する 団体情報詳細 団体専用機能の設定 😌 🛷 87% 🗖 参加団体1 団体名をタップすると所属グループの変更や団体か 団体専用機能の設定 サンプル株式会社 ら抜けることができます。 団体コードをお持ちの方は、こちらから団体に参加 所属グループ してください。 1day3000第10弾 団体コードは、所属の企業や自治体から配布される • コードです。 グループ所属なし 企業対抗戦 団体への参加は後から設定することも可能です。 所属グループを変更する フルダウンから選択 設定 設定 Q プロフィール変更 Q プロフィール変更 〒 応募者情報 ご自身の 〒 応募者情報 所属グループ(企業) 1 引き継ぎコードの発行 1 引き継ぎコードの発行 を確認/修正 り扱い 第 団体に参加・編集 第 団体に参加・編集 🚮 🔛 🐼 👖 🍇 ● "その他"の中にある 2 所属している団体名が 3 自分の所属グループが 1 "その他"の中にある 2 (団体に参加)を押して 表示されるので、 【団体に参加・編集】 表示されるので、 【団体に参加・編集】を 団体コードを入力して を押す。 【1day3000第10弾 変更する場合はリスト 押す ください。 企業対抗戦を押す。 から再選択する。

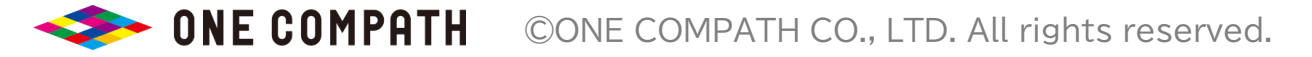

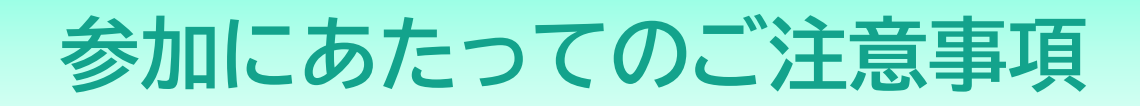

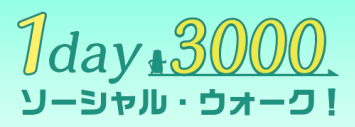

## 開会式に参加しましょう!

■ <u>2024/2/6(火)</u>12:00 から、開会式(YouTube)を行います! 是非ご参加ください。 ※参加は任意です

## 歩数を反映させましょう!

### ■ 毎日アプリを起動して歩数を確認しましょう!

※ アプリを起動することでaruku&に歩数が反映されます。(最低でも1週間に1度はアプリを起動する必要があります) ※ アプリを起動せずに1週間以上経過してしまった歩数は、aruku&に反映することができません。

■ イベント終盤の歩数は、必ず <u>2/21(水) の正午まで</u> にアプリを起動して反映させてください。

## 楽しく歩きましょう!

■ 健康第一!歩数を競うのではなく、みんなで和気あいあい楽しくプレイしましょう。

■ 主催者が不正を認めた場合は、イベントから強制脱退となります。

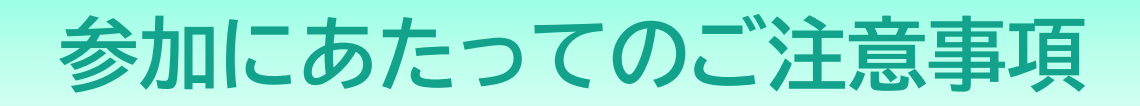

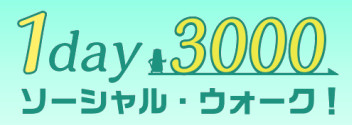

## お知らせをチェックしましょう!

■ イベントの諸注意、途中経過、最終結果、健康に関するコラム・動画賞への応募方法などなど様々な情報をお知らせしますので、毎日チェックしてください!

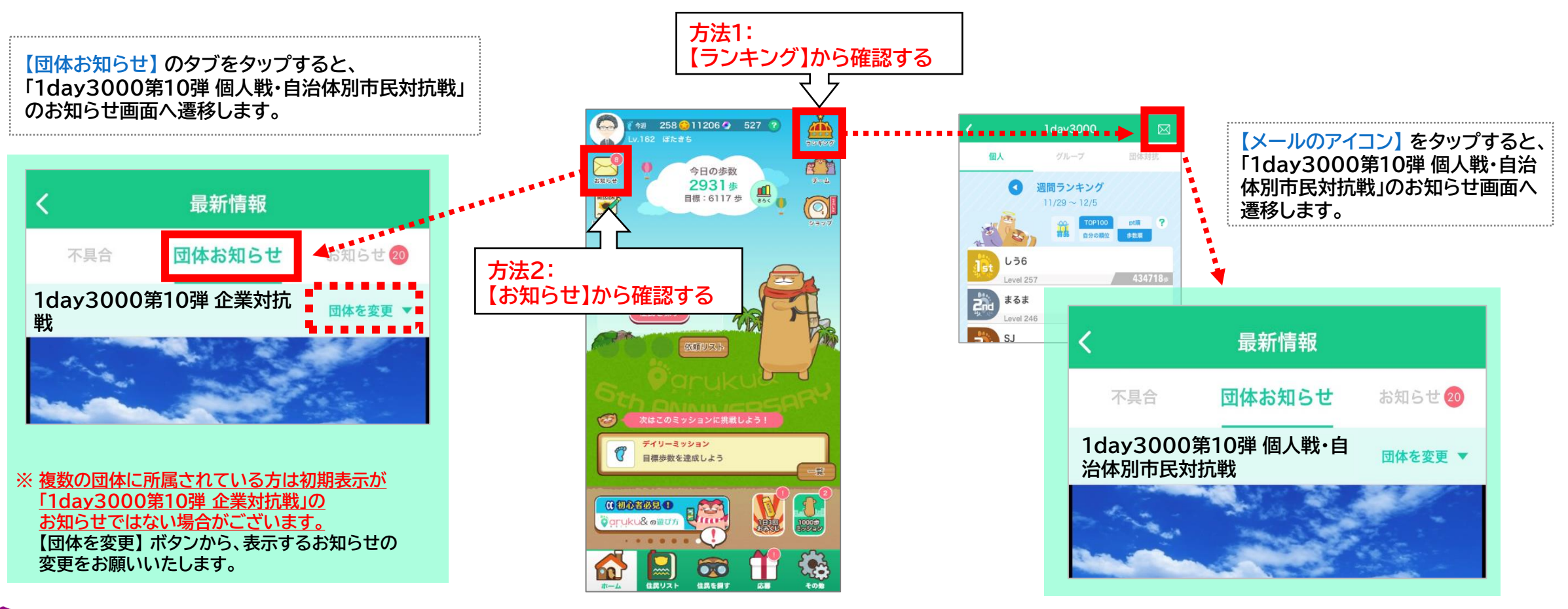

**ONE COMPATH** ©ONE COMPATH CO., LTD. All rights reserved.

# 『個人戦・自治体別市民対抗戦』 のご案内

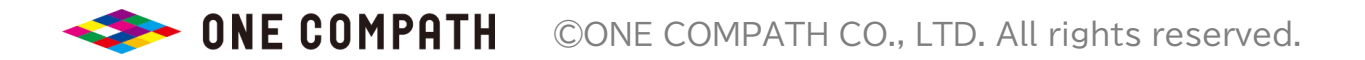

## 『個人戦・自治体別市民対抗戦』イベント概要

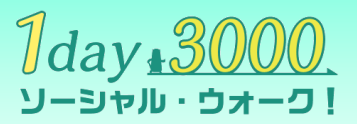

## 1day3000第10弾では、『企業対抗戦』と並行してご参加いただける『個人戦・自治体別市民対抗戦』も 開催いたします。 是非併せてご参加ください!

| 名称    | 1day3000第10弾 個人戦・自治体別市民対抗戦 (団体コード:social)                                                                          |
|-------|----------------------------------------------------------------------------------------------------|
| 開催期間  | 2024/2/7(水) ~ 2024/2/20(火)                                                                                         |
| 参加方法  | <u>イベント初日の2/7(水)24時まで</u> に aruku& をインストールし、1day3000の団体に<br>参加して歩くだけ!<br>詳細な参加方法は、次ページ以降をご確認ください。                  |
| 基本ルール | <mark>個人戦(個人ランキング)</mark> :3000歩の達成日数で競います。<br><mark>自治体別市民対抗戦(グループランキング):</mark> 所属メンバー(自治体市民)の3000歩の平均達成日数で競います。 |
| 賞について | 個人戦:協賛企業から様々な賞品をプレゼント!<br>自治体別市民対抗戦:優勝自治体の参加者様には電子マネーなどのセレクトギフトを抽選でプレゼント!                                          |

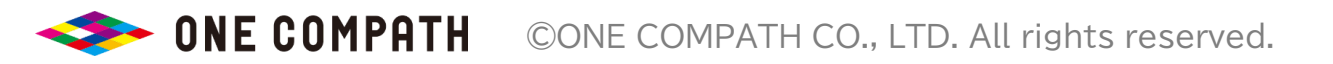

# 『個人戦・自治体別市民対抗戦』の参加方法(QRコードを読み取る)<sup>7</sup>day <u>3000</u>

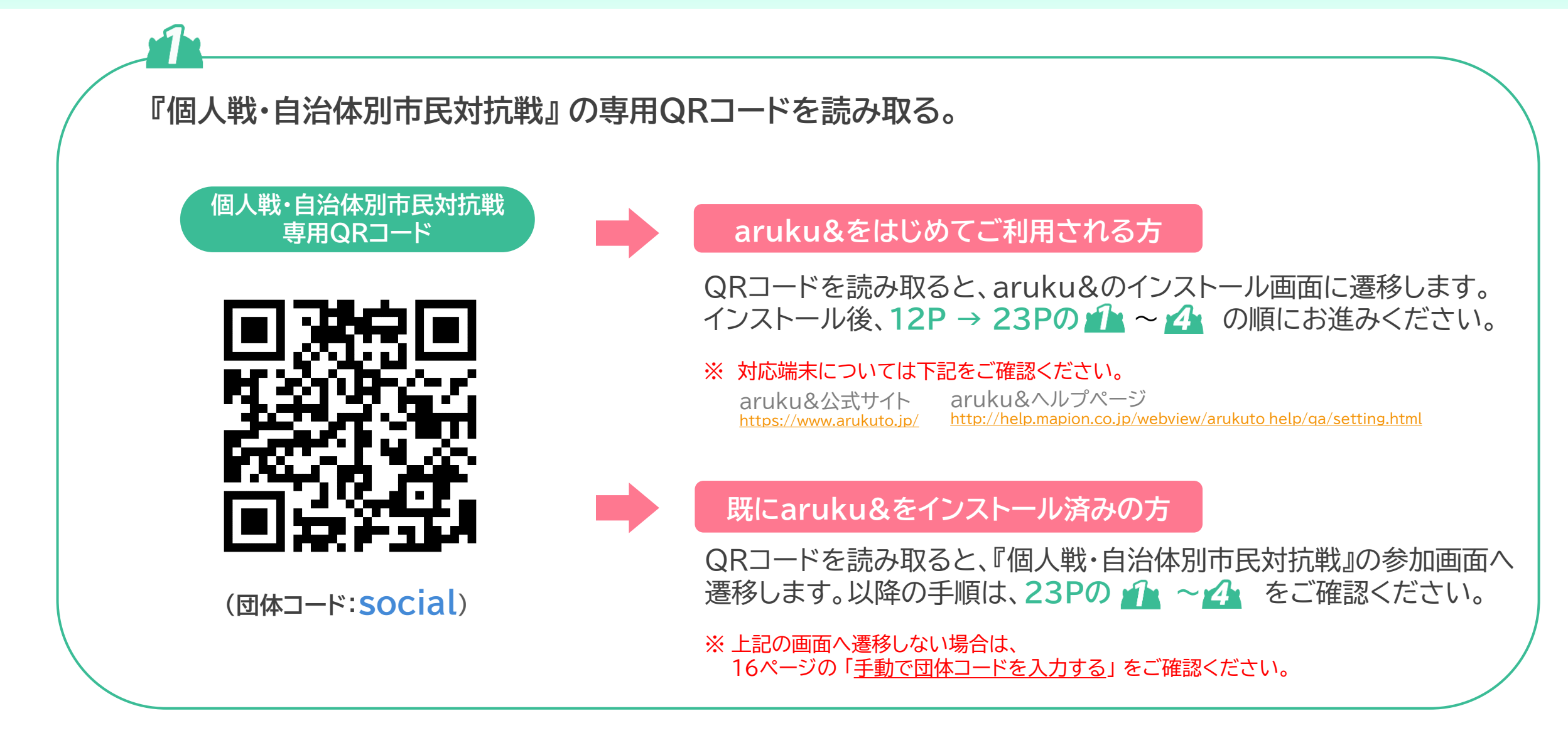

# 『個人戦・自治体別市民対抗戦』の参加方法 ("social"に参加する) $\frac{1}{3} day_{1} = \frac{3000}{3} day_{1} = \frac{3000}{3} day_{1} = \frac{300}{3} day_{1} = \frac{300$

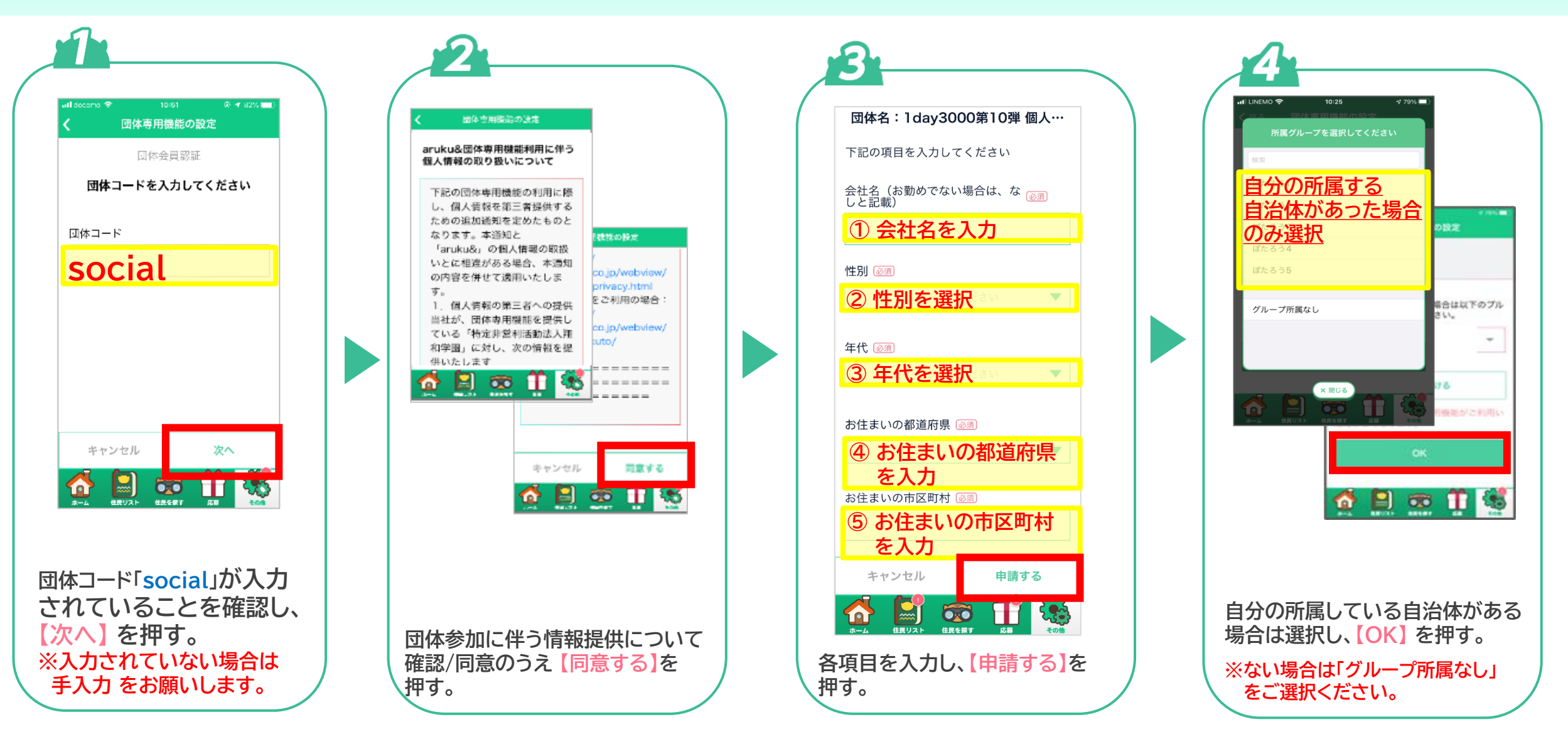

# ヘルプ・お問い合わせ

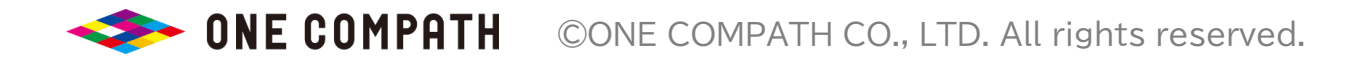

# ヘルプ・お問合せ

Q.操作方法がわかりません。

Q. データを引き継ぎたいです。

登録/引き継ぎ方法:

A. 下記のヘルプページをご参照ください。

iOS : <u>http://help.mapion.co.jp/webview/ios arukuto/index.html</u> Android : <u>https://help.mapion.co.jp/webview/android arukuto/index.html</u>

※上記はアプリ内の『その他>ヘルプ』からもご確認いただけます。
 ※『その他>お問い合わせ』 からはチャットボットがご利用いただけます。
 是非ご活用ください。

Q. ヘルプを見ても問題が解決しません
 A. 下記の窓口からお問い合わせをお願いします。
 お客様サポート窓口: <u>https://www.arukuto.jp/contact/</u>

※アプリトップ画面からもお問い合わせいただけます。

新しい端末で引き継ぎの実施をお願いいたします。

A. 機種変更前に以下をご参照のうえ「引き継ぎ用メールアドレス」の登録し、

http://help.mapion.co.jp/webview/arukuto help/other/inheriting.html

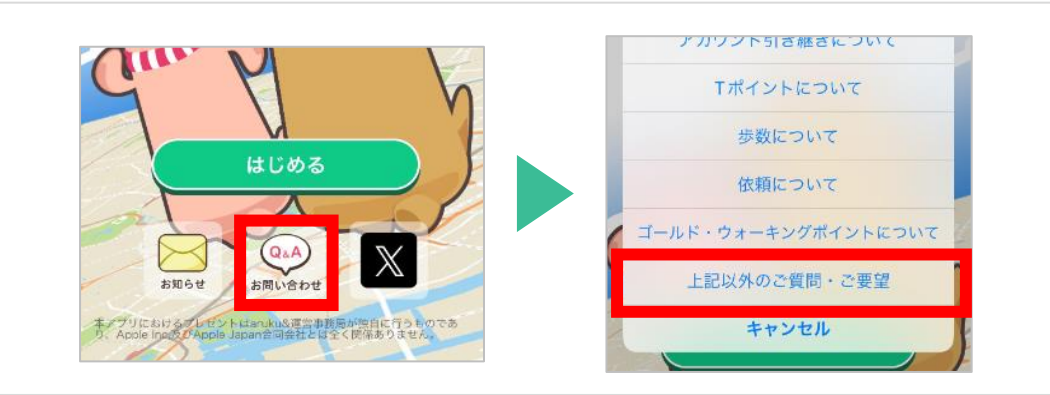

Q. 複数の団体(イベント)に参加することはできますか?

A. 最大5つまで同時に参加することができます。

個人情報の取り扱いについて

全情報を消去して退会する

ヘルプ

退会

その他端末情報

お問い合わせ

| <ul> <li>個人情報の取り扱いについて</li> <li>ヘルプ</li> <li>お問い合わせ</li> <li>退会</li> <li>全情報を消去して退会する</li> <li>その他</li> <li>堀末情報</li> <li>第二公 (QL) (QL) (QL) (QL)</li> </ul>                                                                                                    |               |
|----------------------------------------------------------------------------------------------------|---------------|
| ヘルプ<br>お問い合わせ<br>退会<br>全情報を消去して退会する<br>その他<br>現末情報<br>(新文明) (1)(1)(1)(1)(1)(1)(1)(1)(1)(1)(1)(1)(1)(                                                                                                    | 個人情報の取り扱いについて |
| お問い合わせ<br>退会<br>全情報を消去して退会する<br>その他<br>端末情報<br>(AL) (AL) (AL) (AL) (AL) (AL) (AL) (AL)                                                                                                    | ヘルプ           |
| <ul> <li>退会</li> <li>全情報を消去して退会する</li> <li>その他</li> <li>端末情報</li> <li>第二</li> <li>第5第7</li> <li>第5第</li> <li>第5第</li> </ul>                                                                                                    | お問い合わせ        |
| 全情報を消去して退会する<br>その他<br>端末情報<br>♪ (月以入) (日日日日日日日日日日日日日日日日日日日日日日日日日日日日日日日日日日日日                                                                                                    | 退会            |
| その他<br>端末情報<br><u>ホーム</u> (日月以下) (日月1日日) (日月1日日) (日月1日) (日月1日日) (日月1日日) (日月1日日) (日月1日日) (日月1日日) (日月1日日) (日月1日日) (日月1日日) (日月1日日) (日月1日日) (日月1日) (日月11日) (日月11日) (日月11日) (日月11日) (日月11日) (日月11日) (日月11日) (日月11日) (日月11日) (日月11日) (日月11日) (日月11日) (日月11日) (日月11日) (日月11日) (日月11日) (日月11日) (日月11日) (日月11日) (日月11日) (日月11日) (日月11日) (日月111日) (日月11111) (日月11111) (日月11111) (日月11111) (日月11111) (日月111111) (日月111111) (日月111111) (日月111111) (日月111111) (日月111111) (日月1111111) (日月1111111) (日月1111111) (日月1111111) (日月1111111) (日月1111111) (日月1111111) (日月1111111) (日月1111111) (日月111111) (日月1111111) (日月1111111) (日月1111111) (日月1111111) (日月1111111) (日月1111111) (日月1111111) (日月1111111) (日月1111111) (日月1111111) (日月1111111) (日月1111111) (日月11111111) (日月111111111) (日月111111111) (111111111111111111111111111 | 全情報を消去して退会する  |
| 現末情報                                                                                                    | その他           |
| ▲ ■ CRUZE CREET CREET                                                                                                    | 端末情報          |
|                                                                                                    |               |

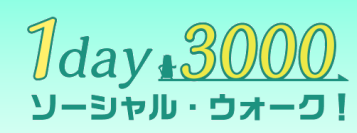

## ヘルプ・お問合せ

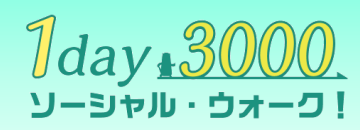

### Q. ランキングに歩数が反映されません。

A. ランキングへの歩数同期がうまくできていない可能性がございます。以下の操作をお試しください。

#### ① aruku&アプリをタスクキルし、再度開いてください。

アプリのタスクキル方法:<u>https://help.mapion.co.jp/webview/arukuto help/qa/taskkill.html</u> ※ ご利用の端末により操作、画面、文言が異なる場合がございますのでご了承ください。

② ホーム画面左上部の「ミッション」の画面を開いてください。
 ③ 数分後、改めて歩数の反映をご確認ください。

また、アプリ起動後1分以内にバックグラウンドに戻した場合、歩数が同期されない場合がございます。併せてご確認ください。

上記にて解決しない場合はお手数ですが、アプリトップ画面からの「お問い合わせ>上記以外のご質問・ご要望」からご連絡をお願いいたします。

### Q. aruku&に歩数が反映されません。 A. 以下をご確認ください。

### Android

- 省電力モードを使用している場合、歩数が計測できない場合がございます。
- ■「aruku&独自計測」をご利用の場合、「GoogleFit計測」への変更をお願いします。
- Google Fitアプリでも歩数が計測できていない場合、端末の設定が正しくない、 またはセンサーなど端末自体の不具合の可能性がございます。
- ご利用中のGoogle Fitアプリが最新版ではない場合、アップデートをお願いします。
- 他社の歩数計アプリで計測した歩数は不正防止のため、aruku&には反映しない仕様となっております。

### iOS

- ■『ヘルスケア』 アプリでも歩数が計測できていない 場合は、端末自体の設定等を今一度ご確認ください。
- 他社の歩数計アプリで計測した歩数は不正防止のため、 aruku&には反映しない仕様となっております。